## SENDING SECURE DOCUMENTS TO RETIREMENT MANAGEMENT SERVICES

Open the internet and type in the top address window: http://consultrms.leapfile.net

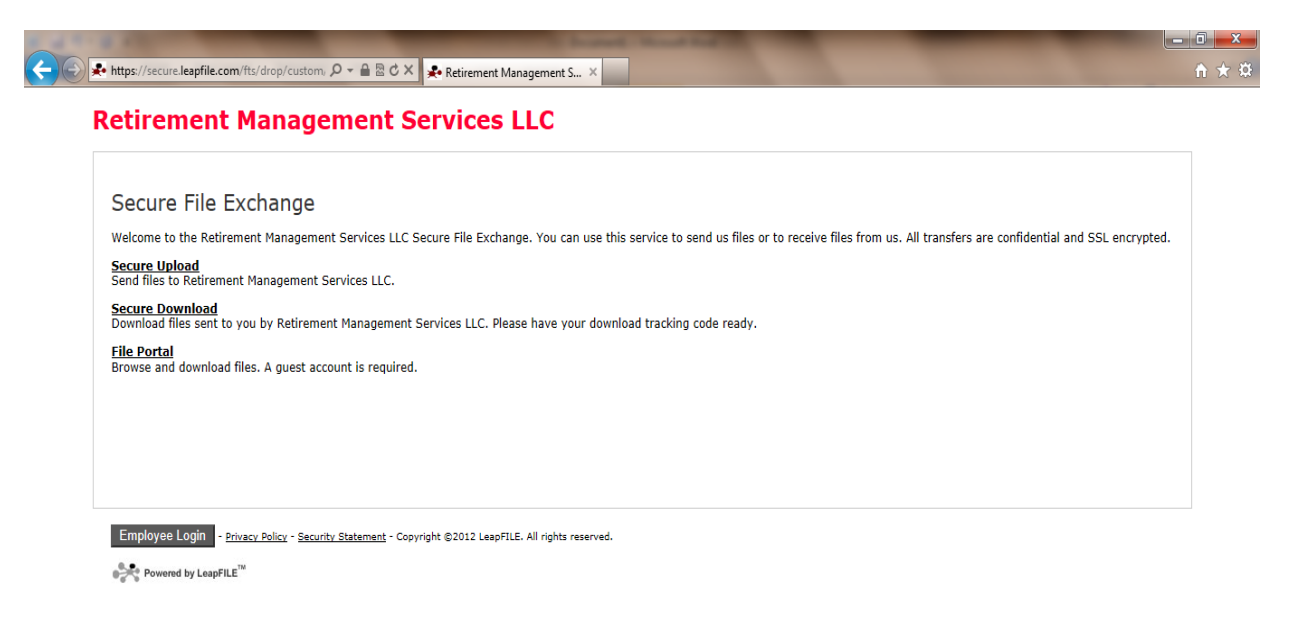

Click on "Secure Upload" and type in the RMS email address for the intended recipient and click "Start"

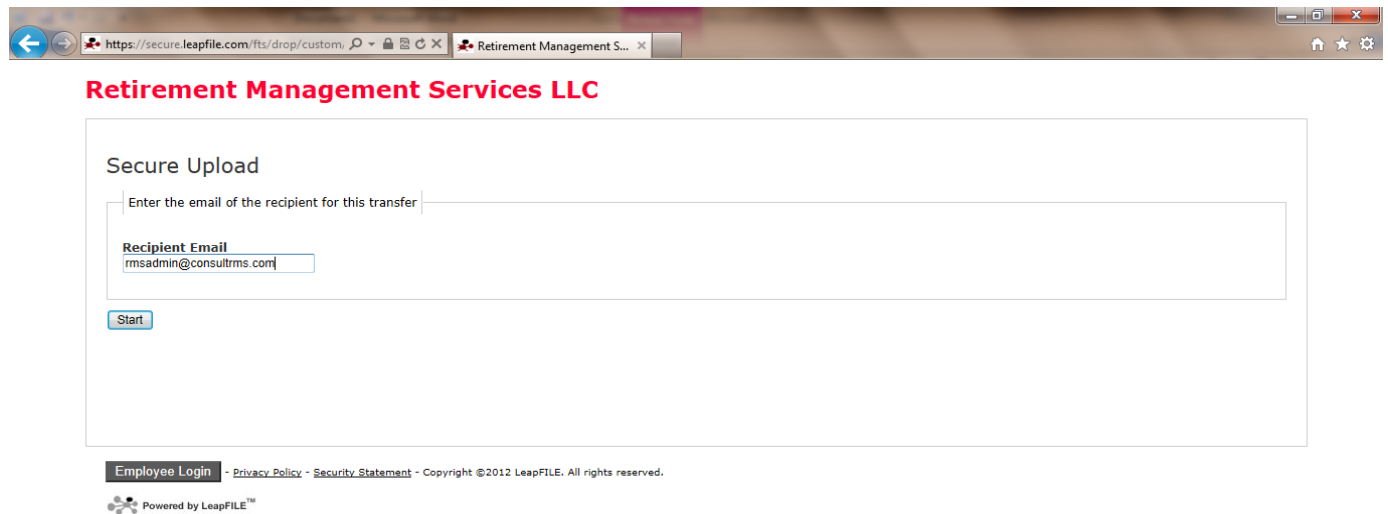

On the next page enter your name and email address, subject, and message information; then click on "Select Files to Send (Regular Upload)". This will let you browse through your computer and/or network to attach documents. You can click on "Notify me when the files have been downloaded" if you like.

| Retirement Management Services LLC                                                                 |
|----------------------------------------------------------------------------------------------------|
| Secure Upload                                                                                      |
| Deliver To: RMS Admin                                                                              |
| Please enter your contact information                                                              |
| Name<br>Mike Ware                                                                                  |
| Email                                                                                              |
| mw are@demottechsolutions.com                                                                      |
|                                                                                                    |
| Confirm Email                                                                                      |
| mw are@demottechsolutions.com                                                                      |
| Please create a message for the recipient                                                          |
| It's a good idea to describe exactly what you are sending and include any additional contact info. |
| Subject                                                                                            |
| Test Leapfile doc send                                                                             |
|                                                                                                    |
| Message/Description/Instructions                                                                   |
|                                                                                                    |
|                                                                                                    |
|                                                                                                    |
| Select delivery options                                                                            |
| Notify me when the files have been downloaded.                                                     |
| <b>Browser Requirement:</b> Enhanced upload requires Java support in the browser. If the enhanced  |

upload page does not load or work, please <u>download and install</u> Java from www.java.com.

| Secure U     | Ipload                                               |                |  |
|--------------|------------------------------------------------------|----------------|--|
| Select files | to upload                                            |                |  |
| File #1      | 1                                                    | Browse         |  |
| File #1      |                                                      | Browse         |  |
| File #3      |                                                      | Browse         |  |
| File #4      |                                                      | Browse         |  |
| File #5      |                                                      | Browse         |  |
| File #6      |                                                      | Browse         |  |
| File #7      |                                                      | Browse         |  |
| File #8      |                                                      | Browse         |  |
| File #9      |                                                      | Browse         |  |
| File #10     |                                                      | Browse         |  |
|              | ** More files selectors will automatically appear if | vou run out ** |  |

You can attach as many documents as needed and there aren't any file size restrictions. Once you have browsed and attached your documents, click on the "Upload & Send" button.

| Secure U      | Secure Upload                           |                                                                     |  |  |  |  |
|---------------|-----------------------------------------|---------------------------------------------------------------------|--|--|--|--|
| Select files  | to upload                               |                                                                     |  |  |  |  |
| File #1       | C:\Users\mware\Documents\clients\RMS    | NLeapFile\RMS LEAPFILE SENDING SECU Browse                          |  |  |  |  |
| File #2       | C:\Users\mware\Documents\clients        |                                                                     |  |  |  |  |
| File #3       |                                         |                                                                     |  |  |  |  |
| File #4       |                                         | Upload Progress                                                     |  |  |  |  |
| File #5       |                                         | Available 1.225 (MB)                                                |  |  |  |  |
| File #6       |                                         | Completed 671 (KB)<br>Speed 614 (Kbps)                              |  |  |  |  |
| File #7       |                                         | Remaining 07 (sec)                                                  |  |  |  |  |
| File #8       |                                         | Status: uploading                                                   |  |  |  |  |
| File #9       |                                         | Please wait for the browser to finish. You can continue browsing by |  |  |  |  |
| File #10      |                                         | opening another browser.                                            |  |  |  |  |
|               | ** More files selectors will auto       |                                                                     |  |  |  |  |
|               |                                         | 54% completed                                                       |  |  |  |  |
| Upload & Send |                                         | Cancel                                                              |  |  |  |  |
|               |                                         |                                                                     |  |  |  |  |
| Employee Log  | in . Drivery Deline - Convite Statement |                                                                     |  |  |  |  |

You will receive a message saying "Secure Upload success!" at which time you are finished.

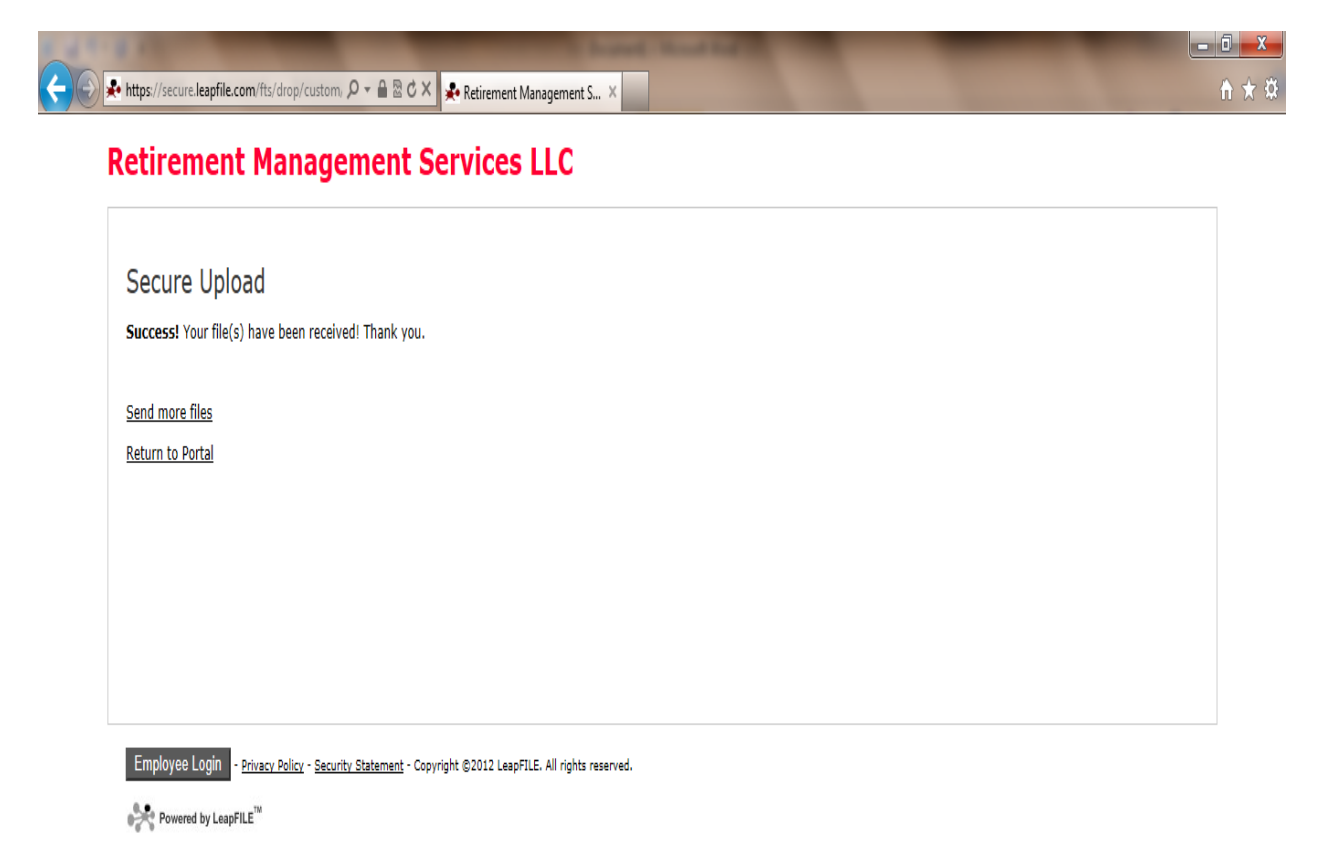

If you have any questions regarding this process, please contact your RMS representative.